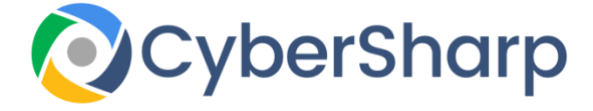

# CyberSharp Chrome Settings

# **Recommended Privacy settings**

## **Chrome on Desktop**

A lot of privacy settings are enabled by default, but you select which you'd prefer.

To access the settings follow the steps below:

- On your desktop, open Chrome.
- Navigate to the top right of the browser and open Settings. •
- Navigate down the page, select Advanced. •
- From "Privacy and security," select what settings you would like to turn off.
- To regulate how the browser controls content and permissions, Select Content settings. •
- Clear browsing data will delete your password information as well as cookies and your history of searches.

## Chrome for Apple and IoS platforms

Again many of the privacy settings are enabled by default, but you select which you'd prefer.

### **Recommended settings for iPhone & iPad**

- From your iPhone or other Apple device, open the Chrome browser. •
- Navigate to the bottom right of the page, select More Settings.
- Select Privacy. •
- Select the feature you wish to change:
- In the "Other Devices," tab choose to have Handoff on or off. Handoff allows you to switch between Apple devices.
- In the "Web Services," tab select whether to allow the browser to offer suggestions or send usage and crash report statistics.
- In order to get rid of your browsing history, select Clear Browsing Data. Then choose the information you want to trash and choose Clear Browsing Data.

## **Google Chrome on Android devices**

- From your Android phone or tablet, enable the Chrome browser. ٠
- Navigate right of the address bar, select More Settings. •
- In the "Advanced," tab, select Privacy. •
- Select what you would like to update.